# Guia de FTP

Você pode digitalizar documentos diretamente da impressora para um servidor FTP.

Nota: Você pode digitalizar apenas para um endereço de FTP por vez.

# Digitalizando para um endereço FTP usando o painel de controle da impressora

1 Carregue um documento original com a face voltada para cima e a borda curta entrando primeiro na bandeja ADF ou com a face voltada para baixo no vidro do scanner.

#### Notas:

- Não carregue cartões-postais, fotografias, itens pequenos, transparências, papel fotográfico ou mídia fina (como recortes de revistas) na bandeja ADF. Coloque esses itens no vidro do scanner.
- A luz do indicador do ADF acende quando o papel é carregado corretamente.
- 2 Se você estiver carregando um documento na bandeja ADF, ajuste as guias de papel.
- **3** Na tela inicial, navegue até:

FTP >endereço de FTP > digite o endereço de FTP > ✓ >Digitalize

# Digitalização para um endereço de FTP usando um número de atalho

1 Carregue um documento original com a face voltada para cima e a borda curta entrando primeiro na bandeja ADF ou com a face voltada para baixo no vidro do scanner.

#### Notas:

- Não carregue cartões-postais, fotografias, itens pequenos, transparências, papel fotográfico ou mídia fina (como recortes de revistas) na bandeja ADF. Coloque esses itens no vidro do scanner.
- A luz do indicador do ADF acende quando o papel é carregado corretamente.
- 2 Se você estiver carregando um documento na bandeja ADF, ajuste as guias de papel.
- 3 No painel de controle da impressora, pressione # no teclado e digite o número de atalho de FTP.
- 4 Toque em Digitalizar.

## Aprendendo sobre as opções de FTP

## Endereço de FTP

Essa opção permite inserir o endereço IP do destino do FTP.

Nota: um endereço IP é exibido como quatro conjuntos de números separados por pontos, por exemplo, 123.123.123.123.

#### Nome do arquivo

Essa opção permite inserir o nome de arquivo da imagem digitalizada.

## Salvar como atalho

Essa opção permite que as configurações atuais sejam salvas como um atalho mediante a atribuição de um número.

**Guia de FTP** Página 2 de 3

#### Tamanho original

Essa opção permite definir o tamanho do papel dos documentos que você irá digitalizar. Quando Tamanho original é definido como Tamanhos mistos, é possível copiar um documento original que tenha tamanhos de papel mistos (tamanhos de página Carta e Ofício).

## Tonalidade

Essa opção ajusta o quanto os documentos digitalizados serão mais claros ou mais escuros em relação ao documento original.

## Resolução

Essa opção permite ajustar a qualidade de saída do seu arquivo. Aumentar a resolução da imagem aumentará também o tamanho do arquivo e o tempo necessário para digitalizar o documento original. A redução da resolução da imagem reduz o tamanho do arquivo.

#### **Enviar como**

Essa opção permite definir o tipo de saída da imagem digitalizada.

Selecione uma das seguintes opções:

- **PDF** Usado para criar um arquivo único com várias páginas. O PDF pode ser enviado como um arquivo seguro ou compactado.
- TIFF usado para criar vários arquivos ou um único arquivo. Se a opção Usar TIFF de várias páginas estiver desativada no menu Configurações, a opção TIFF salvará uma página em cada arquivo. Normalmente, o tamanho do arquivo é maior do que o de um JPEG equivalente.
- JPEG— usado para criar e anexar um arquivo separado de cada página do documento original.
- XPS— usado para criar um arquivo XPS único com várias páginas.

## Conteúdo

Esta opção permite definir o tipo e a origem do documento original.

Selecione a partir dos seguintes tipos de conteúdo:

- Gráficos usado quando o documento original é composto principalmente de gráficos do tipo comercial, como gráficos de pizza, gráficos de barras e animações.
- Fotografia usado quando o documento original é composto, principalmente, de fotos ou imagens.
- Texto usado quando o conteúdo do documento original for, em sua maioria, texto ou line art.
- Texto/Fotografia usado quando o documento original for uma mistura de texto, gráfico e foto.

Selecione a partir das seguintes origens de conteúdo:

- Laser preto-e-branco usado quando o documento original tiver sido impresso em uma impressora a laser monocromática.
- Laser colorida usado quando o documento original tiver sido impresso em uma impressora laser colorida.
- Jato de tinta usado quando o documento original tiver sido impresso em uma impressora jato de tinta.
- Revista usado quando o documento original for de uma revista.
- Jornal usado quando o documento original for de um jornal.
- Outro usado para quando o documento original tiver sido impresso em uma impressora alternativa ou desconhecida.
- Fotografia/Filme usado quando o documento original for uma fotografia de um filme.
- Imprensa usado quando o documento original tiver sido impresso em uma gráfica.

## Configuração de página

Esta opção permite alterar as seguintes configurações:

- Lados (duplex) especifica se o documento original é impresso somente em um lado ou nos dois lados.
- Orientação especifica a orientação do documento original e depois altera as definições de Lados (Duplex) e Encadernação para que elas correspondam à orientação.
- Encadernação especifica se o documento original está encadernado pela margem longa ou pela margem curta.

#### Registro de transmissão

Esta opção permite que você imprima o registro de transmissão ou de erro de transmissão.

## Visualização de digitalização

Essa opção permite exibir a primeira página da imagem antes que ela seja incluída no e-mail. Quando a primeira página é digitalizada, ocorre uma pausa na digitalização e uma imagem de visualização é exibida.

Nota: Essa opção é exibida apenas quando há um disco rígido instalado na impressora.

## Apagar borda

Esta opção permite que você remova manchas ou qualquer marca nas bordas de um documento. Você pode optar por remover uma área igual ao redor dos quatro lados do papel ou selecionar uma borda específica. Apagar borda também apaga tudo o que estiver dentro da área selecionada e não deixa nada nessa parte da digitalização.

#### Imagem avançada

Esta opção permite que você ajuste as configurações de Remoção de fundo, Equilíbrio de cores, Diminuição de cor, Contraste, Qualidade JPEG, Imagem espelhada, Imagem negativa, Digitalização margem a margem, Detalhes de sombra e Nitidez antes de digitalizar o documento.

#### Trabalho personalizado

Esta opção permite que você combine vários trabalhos digitalizados em um só trabalho e é exibida apenas quando o disco rígido da impressora está instalado.

#### Ajustar inclinação do ADF

Esta opção permite que você conserte a imagem digitalizada que está ligeiramente distorcida quando é recebida na bandeja ADF.